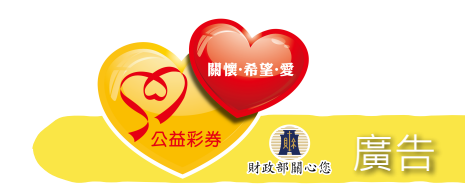

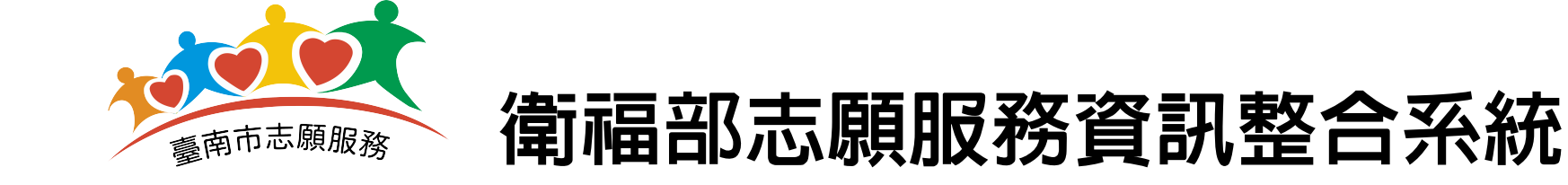

# 教育類運用單位 電子服務紀錄冊線上申請

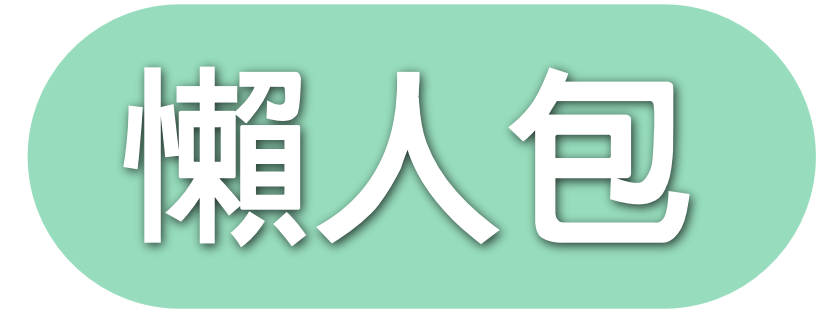

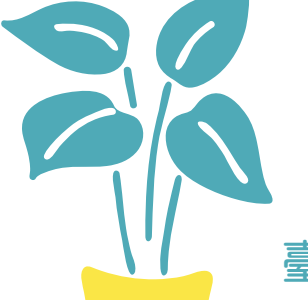

臺南市政府社會局委託 社團法人台灣青年社會服務推展協會辦理臺南市志願服務推廣中心

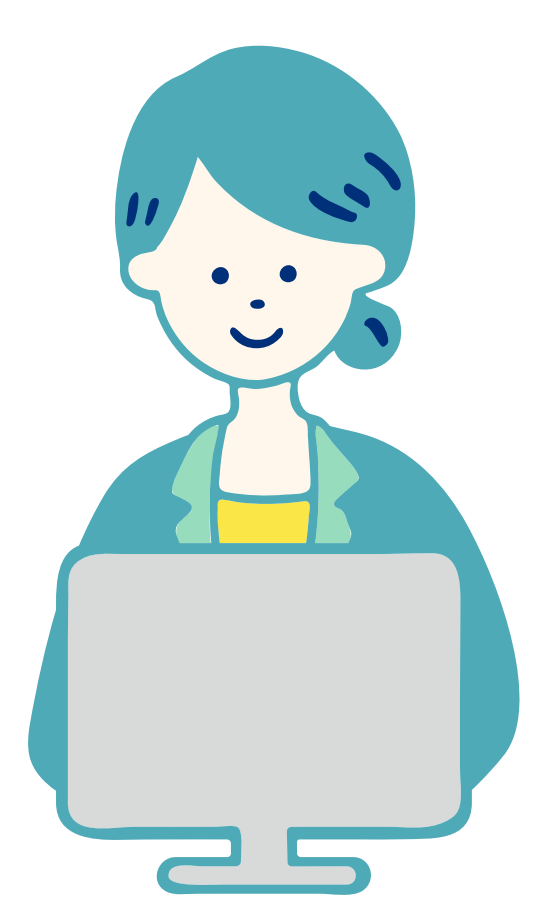

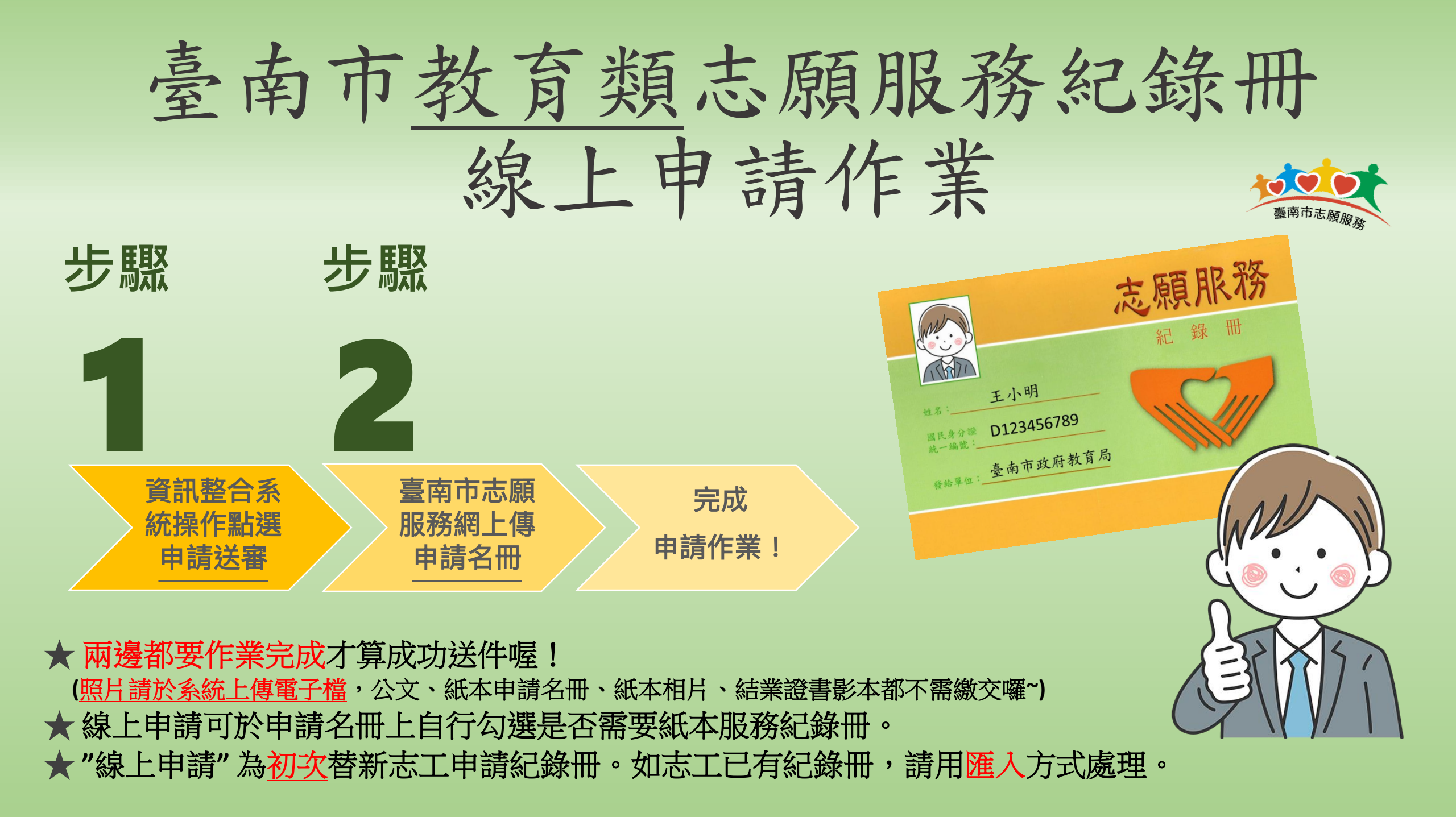

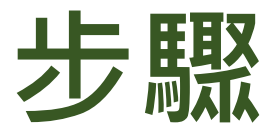

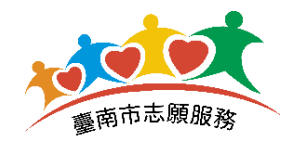

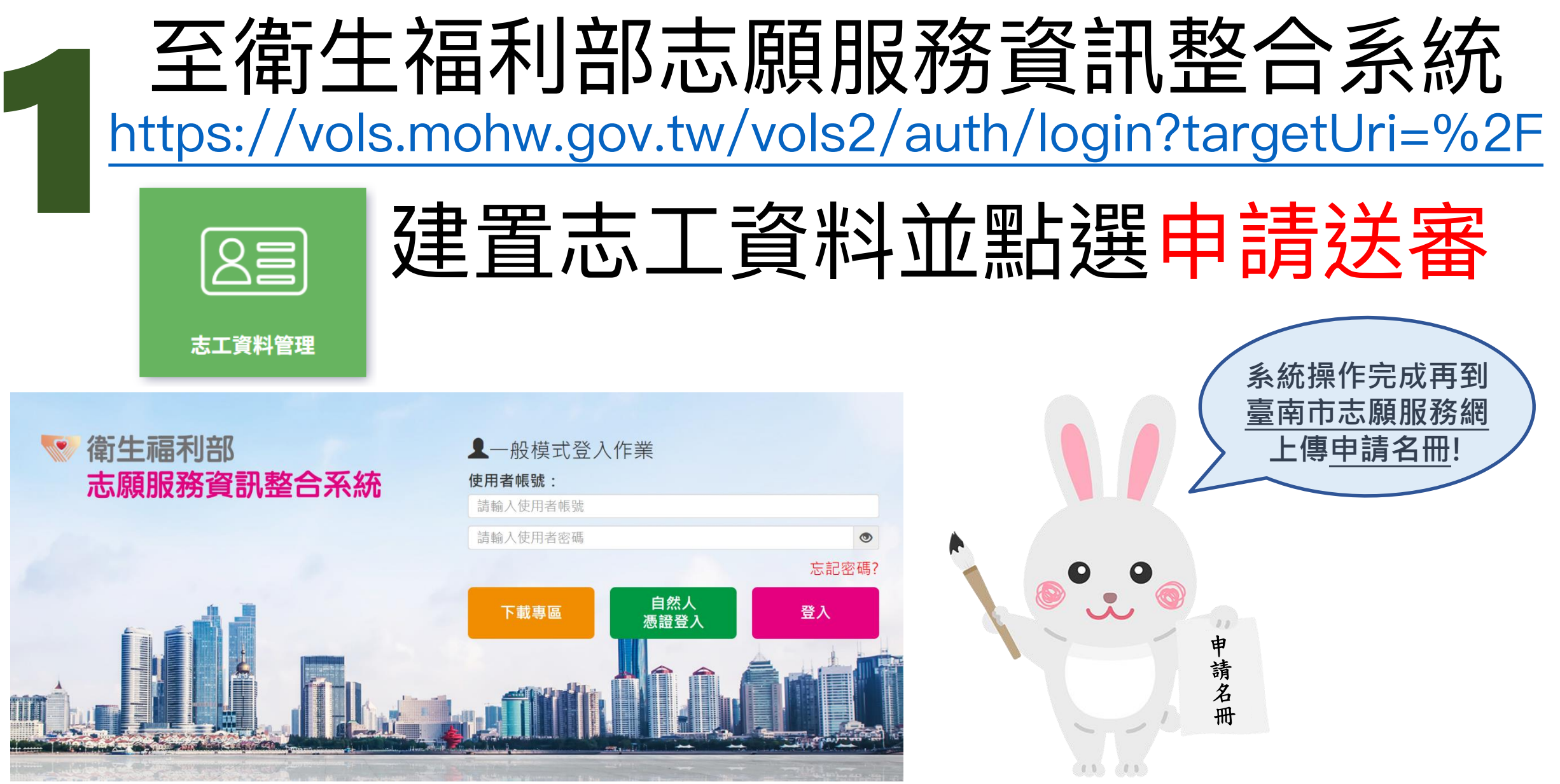

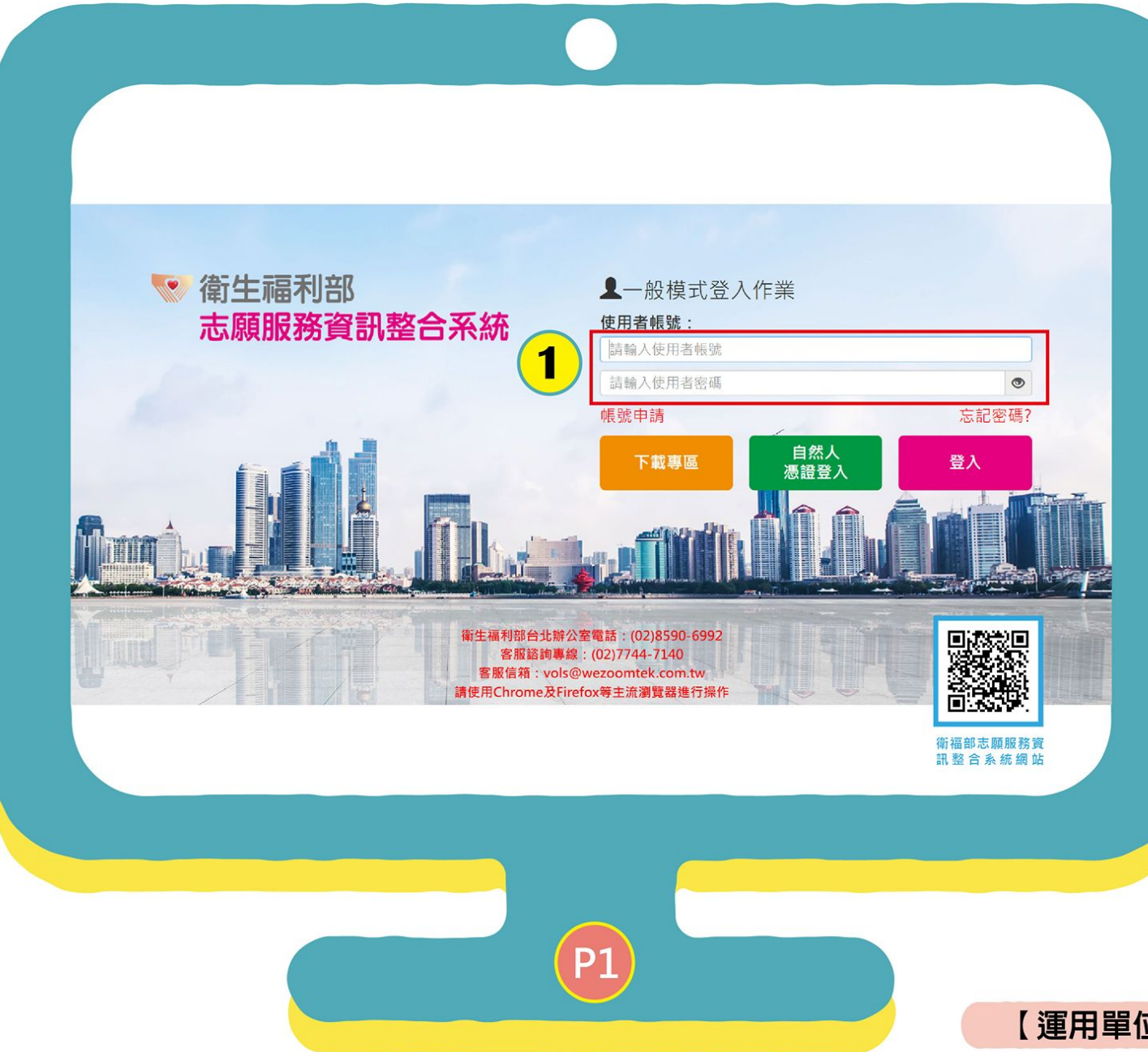

進入衛福部志願服務資 訊整合系統,輸入運用 單位使用者帳號及密碼 後,點選【登入】鍵

1

### 未申請運用單位使用 者帳號及密碼 請洽各目的事業主管 機關申請啟用

依據國家資通安全研究院之政 府組態基準(簡稱GCB)規定, 為防止個人資料外洩,確保資 訊安全,杜絕詐騙事件,自 113年5月9日起適用下列密碼 設定原則:

1.密碼長度應為12碼(含12碼) 以上,且必須包含數字、英文 字母與特殊字元之組合。

2.密碼更改時新密碼不得與前3 次重複。

3.密碼應至少每3個月更換一次 ,且應停用逾3個月未使用之 帳號。

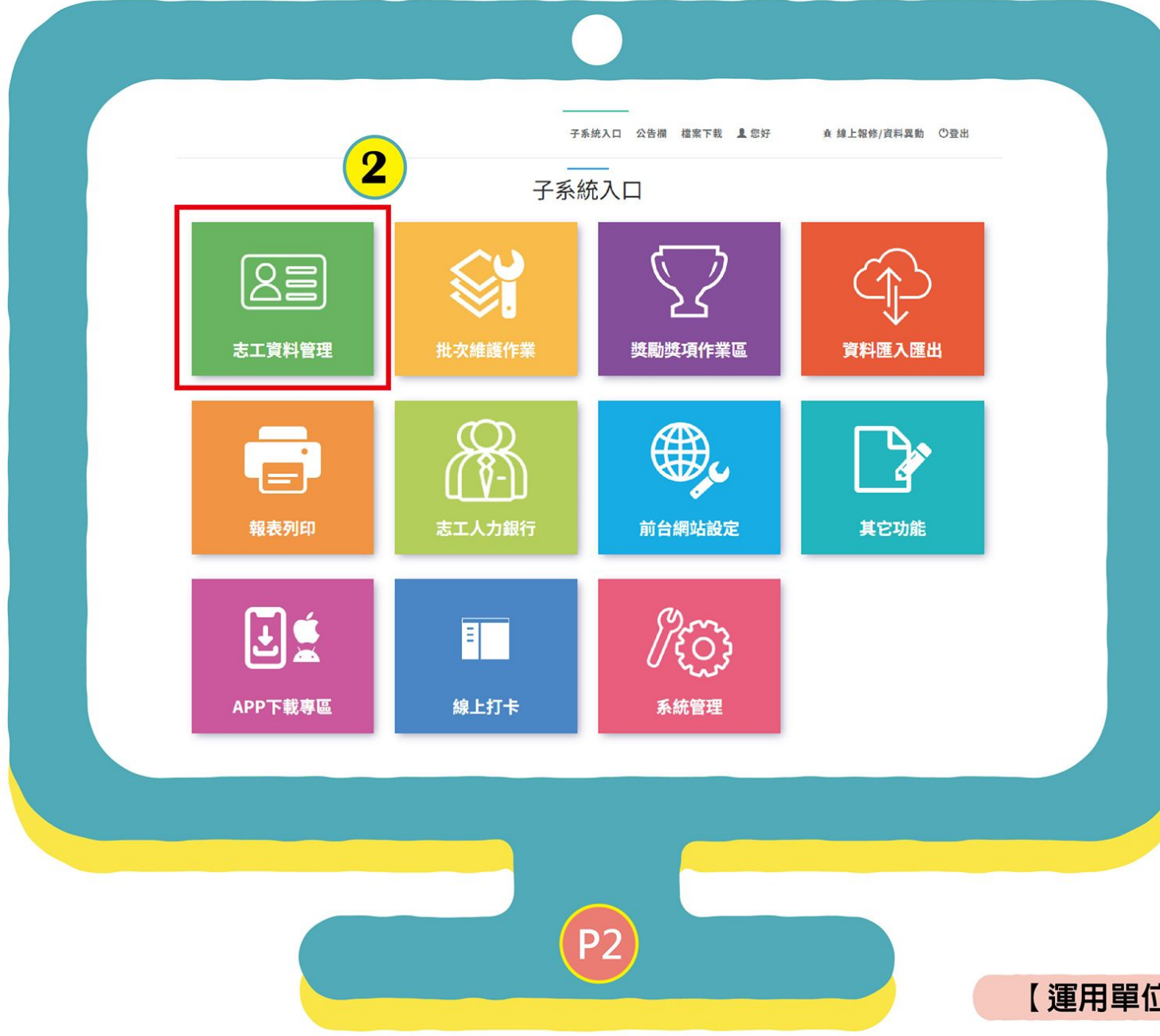

<mark>2</mark> 點選進入 【志工資料管理】

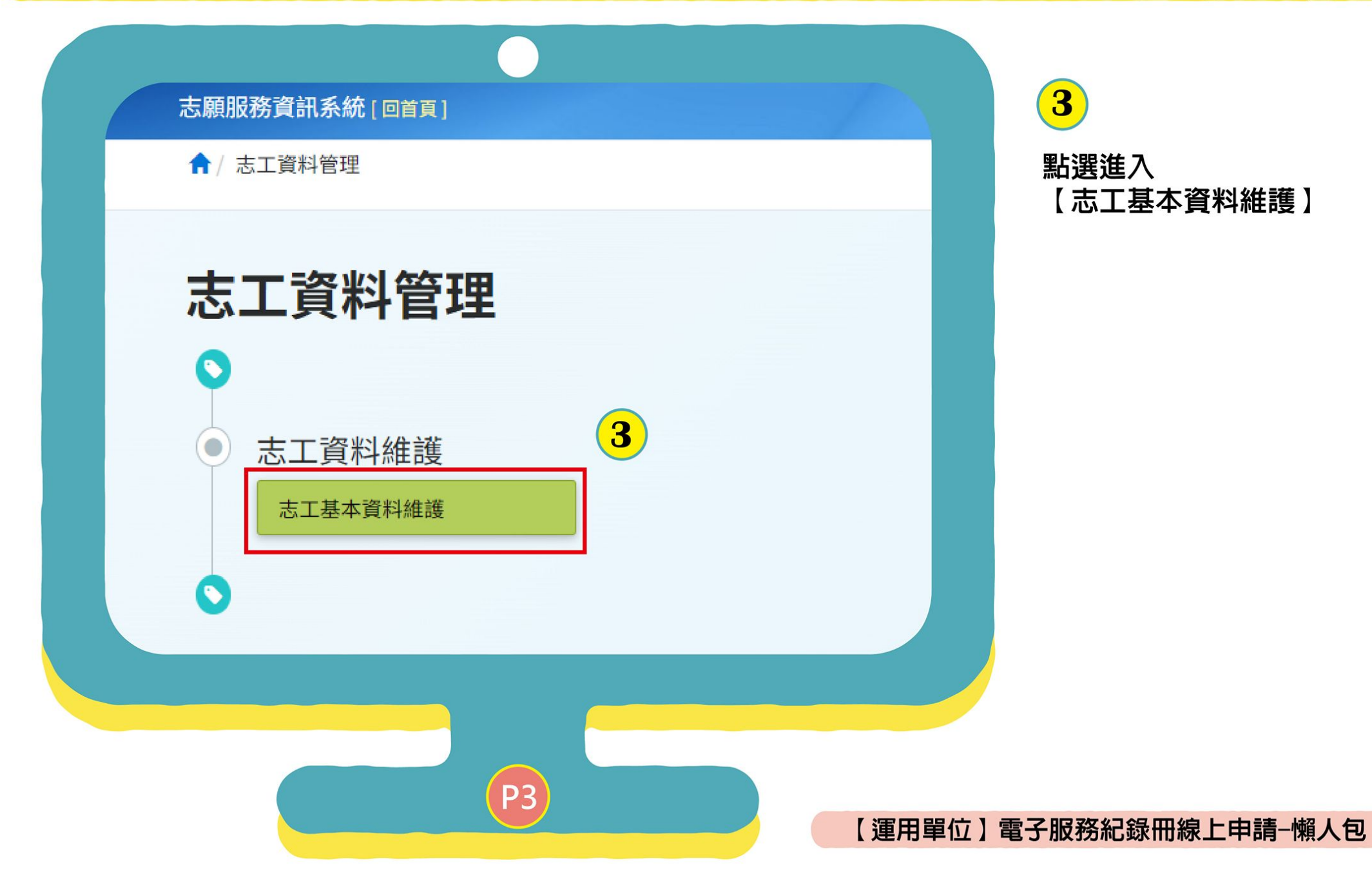

| Q.查詢條件 +新增志工 ※教學影片 |                                      |
|--------------------|--------------------------------------|
| ▲ ♂請於下方輸入任意        | 的關鍵資訊進行查詢,如需增加新的志工資料,請利用上方的「新增志工」功能。 |
| 單位                 | 社團法人台灣青年社會服務推展協會<br>選擇單位 □含下層單位      |
| 志工單位名稱             | 志工單位名稱                               |
| 志工姓名               | 志工姓名                                 |
| 紀錄冊號               |                                      |
| 志工類別               | ×                                    |
| 加入志工隊日期            |                                      |
| 志工英文姓名             | 志工英文姓名                               |
|                    | 查詢 清除條件 匯出Excel 匯出Ods 關閉本頁           |
|                    | ○ 匯出功能會依照上面所選填的條件產生清單。               |
|                    |                                      |
|                    |                                      |

矍【新增志工】

錄冊線上申請--懶人包

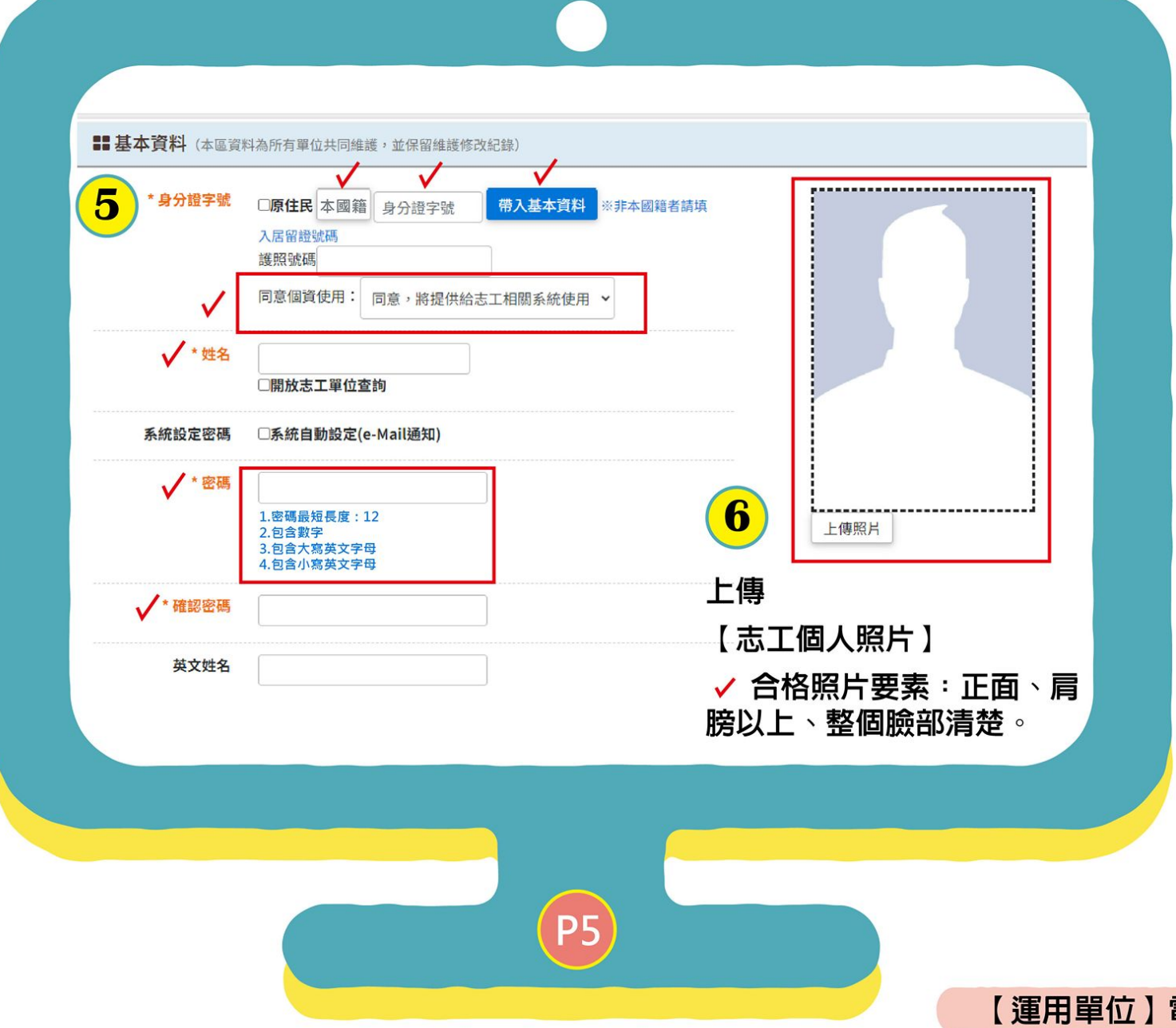

輸入【志工基本資料】
打\*及√都為必填
身分證字號、姓名、密碼、確認密碼。
密碼:
若是這位志工已有資料 在衛福部的系統就不用 輸入密碼(可修改密碼)
,但如果是從未做過志 工,第一次建立志工資 料就要輸入密碼。

5

| ✓ * E-MAIL        | ✓ * 是否加入救災志工 ○是 ○否 | 打*及 	 都為 必填                               |
|-------------------|--------------------|-------------------------------------------|
| 舊制紀錄冊號            |                    | 出生日期、性別、<br>、是否加入救災志<br>業、東長、 <b>鷽</b> 爾、 |
| 紀錄 <del>冊</del> 號 |                    | 未、寻文、子座、                                  |
| 上傳記錄冊封面檔          | 選擇檔案 未選擇任何檔案       |                                           |
| ✓*職業              | ·                  |                                           |
| ✓*專長              | ○無 ○有 婚姻狀況 ▼       |                                           |
| ✓*證照              | ○無 ○有              |                                           |
|                   | 請選擇 ▼ 請選擇 ▼ 請選擇 ▼  |                                           |
|                   |                    |                                           |
|                   |                    |                                           |

| 加入單位資料    |           |       |      |                   |       |
|-----------|-----------|-------|------|-------------------|-------|
| / *志工單位名稱 |           |       |      |                   |       |
|           | 選擇單位      |       |      |                   | 選擇收编  |
|           |           |       |      |                   |       |
| ▼□志工類別    | <b>*</b>  |       |      | ✔ "以為病儿大恐い        | *     |
| *加入志工隊日期  |           |       | 離隊日期 |                   |       |
| ✓ * 服務項目  | □綜合服務     | □民政服務 |      | 女服務               | □役政服務 |
| 可至        | □身障服務     | □老人服務 | □婦す  | は服務               | □少年服務 |
| 複少        | □兒童服務     | □諮商輔導 | □醫院  | 完社會               | □家庭服務 |
| 選選        | □社區服務     | □地政服務 |      | <b>言</b> 害防治      | □家暴防治 |
|           | □警政服務     | □營建服務 | □消り  | 方服務               | □外交服務 |
| 服         | □國防服務     | □財政服務 | □教育  | <b>新服務</b>        | □法務服務 |
| 務         | □經濟服務     | □交通服務 | □僑務  | 务 <mark>服務</mark> | □主計服務 |
| 項         | □人事服務     | □新聞服務 | □衛生  | E服務               | □環保服務 |
| 目         | □海洋服務     | □大陸事務 | □經到  | <b>昆服務</b>        | □退輔服務 |
|           | □原能服務     | □國科服務 | □研考  | 行服務               | □農委服務 |
|           | □文化服務     | □工程服務 |      | ·服務               | □消保服務 |
|           | □ 西/十尺 肥改 | 「體育服務 | []客家 | 民服務               | □司法服務 |
|           | 山原住民服務    |       |      |                   |       |

**P7** 

## 8

輸入【志工基本資料】 打\*都為少填

加入志工單位名稱(選所 屬的志工隊)、志工類別 、收編狀態、加入志工隊 日期、服務項目。

填寫完畢,記得按新增

#### 新增志工教育訓練(基礎+特殊訓練)

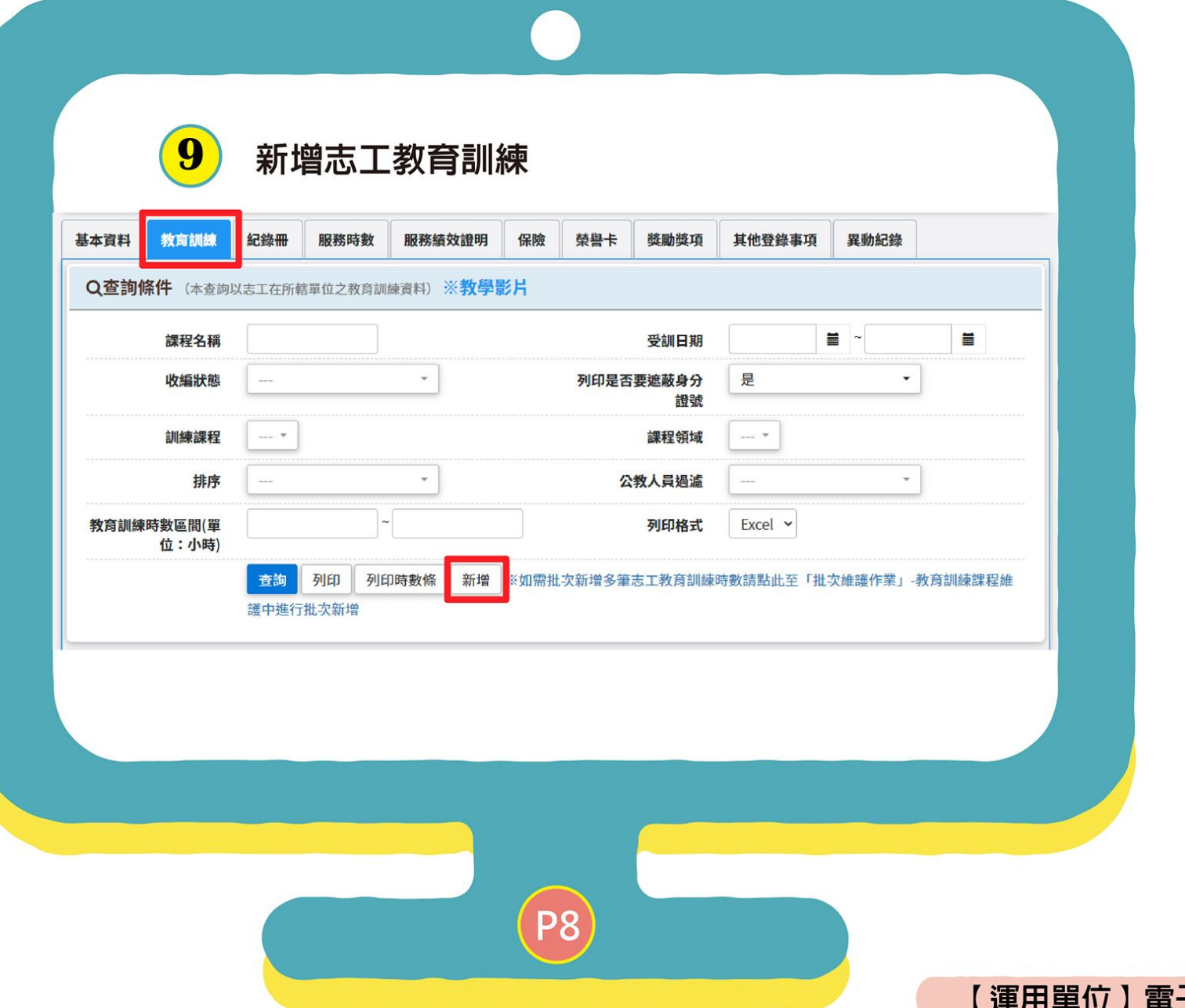

9點選教育訓練點選【新增】

#### 基礎訓練 基本資料 教育訓練 紀錄冊 服務時數 服務績效證明 保險 獎勵獎項 其他登錄事項 異動紀錄 榮譽卡 結 ==教育訓練課程 核定日期 測試單位 \*受訓單位 15 酉 112 年 10 月 24 日 南市社图字第 1121383909 乾昌同意核编 選擇證書上受訓的日期 學員: 王XX 身分證字號: D123456789 \*課程名稱 10 \*訓練日期 請輸入如:志工基礎訓練 (13) 出生年月日: 70 年 01 月 01 日 於民國 113 年03 月21 日至03 月21 日期間參加本會 舉辦之志顯服務教育訓練 ── 基礎 **12**社會福利類特殊 (11 訓練單位 □成長 □領導 發證書的主辦單位 選擇課程類別 14 刻練屆滿 6 小時,特願結業證書以茲證明。 此證 \*課程領域 訓練課程 12 依單位類別填選 選擇基礎訓練 -社團法人台灣青年社會服務推展協會 11 21家王端丹 \*訓練時數 \*訓練次數 次 輸入訓練次數 14 小時 0 分鐘 0 備註 資料建立時間 資料異動時間 若無核定字號請勾選 資料建立人 異動人 □本單位無核定日期與字號 核定資訊 15 注意: 核定字號 (16) ■ 輸入核定公文日期 核定日期 尚未上傳 上台北e大線上課程, 教育訓練結業證書 選擇檔案 未選擇任何檔案 請在訓練單位欄位, ※(若已上傳,再次選擇會覆蓋並更新) 填寫完畢,記得按 儲存 上傳志工基礎訓練證書-電子檔(正反面) 填寫【臺北市政府公 務人員訓練處】 0 **P9** 【運用單位】電子服務紀錄冊線上申請−懶人包

#### 新增志工教育訓練(基礎+特殊訓練)

#### 新增志工教育訓練(基礎+特殊訓練)

| -   | 200200        |                        |                    |                |                       |        |        |              |     |  |
|-----|---------------|------------------------|--------------------|----------------|-----------------------|--------|--------|--------------|-----|--|
|     | *受訓單位         | 測試算                    | <b>卓</b> 位         |                |                       | 選擇證    | 醫書上受訓的 | 日期           |     |  |
| 17  | *課程名稱<br>請輸ン  | 入如:社會福利類特殊訓練           |                    |                | .如:社會福利類特殊訓練 20 *訓練日期 |        |        |              |     |  |
| 18  | *訓練單位         | 發證                     | 書的主勃               | 辩單位            |                       |        | 選擇課    | 程類別          |     |  |
| 19  | *訓練課程         | 選擇特殊訓練                 |                    |                |                       | *課程領域  | ・依     | 證書上的類別       | 」填選 |  |
|     | *訓練次數         |                        | 次 輸入               | 訓練次數           | 21                    | *訓練時數  | 0 小師   | 步 0 分鐘       |     |  |
|     | 資料建立時間        |                        |                    |                |                       | 資料異動時間 |        |              |     |  |
|     | 資料建立人         | _                      |                    | 若無核定字          | 諕請勾選                  | 異動人    |        |              |     |  |
| 22  | 核定資訊<br>核定日期  |                        | 無核定日期與             | 輸入核定公式         | 文日期                   | 核定字號   | 23     |              |     |  |
| 教育語 | <b>圳練結業證書</b> | 尚未上傳<br>選擇檔到<br>※ (若已上 | 案 未選擇任何<br>:傳,再次選擇 | 可檔案<br>會覆蓋並更新) |                       | _      |        |              |     |  |
| 上傳  | 志工特殊          | 訓練證:                   | 書一電子有              | 擋(正反面)         |                       | 填      | 爲完畢,記  | <b>治按 儲存</b> |     |  |
|     |               |                        |                    |                |                       |        |        |              |     |  |

### 特殊訓練

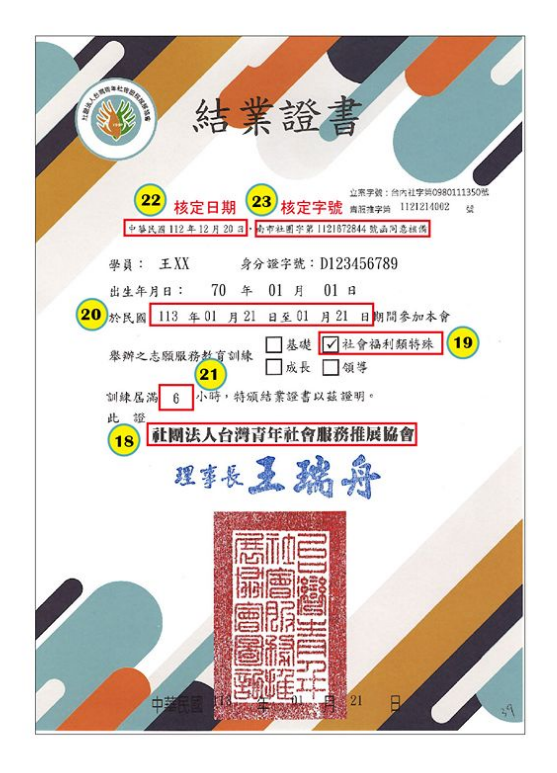

|             |                                                                   |                        |                   |                      |                |               |      |              | 申請電子服務紀錄冊                            |
|-------------|-------------------------------------------------------------------|------------------------|-------------------|----------------------|----------------|---------------|------|--------------|--------------------------------------|
|             |                                                                   |                        |                   |                      |                |               |      |              | 24                                   |
| ★/志丁資料管理/志丁 | <b>資料維護</b> (F100-FDIT)                                           |                        |                   |                      |                | <b>字刑</b> 大小: |      |              | 點選【紀錄冊】                              |
|             | <b>王XX (42歲)</b><br>D123456789<br>所屬運用單位:社團法,<br>所屬志工隊 :社團法,<br>隊 | 人台灣青年社會服務<br>人台灣青年社會服務 | S推展協會<br>S推展協會台南志 | 保險狀態<br>榮譽卡期<br>紀錄冊號 | :是<br>限:無<br>: | FEX.          |      |              | <mark>25</mark><br>點選【由請 <b>決</b> 審】 |
| 基本資料 教育訓練   | <sup>₽</sup> <b>24 記錄冊</b> 服務時數                                   | 服務績效證明                 | 保險 榮譽             | 卡 獎勵獎項               | 其他登錄事項         | 異動紀錄          |      |              | <i>叫这</i> 【个时 <b>丛</b> 目】            |
| Q.查詢條件 (本查) | 詢為志工所有紀錄冊資料)                                                      |                        |                   |                      |                |               | ^    |              |                                      |
| 發冊類別        | 請選擇 🗸                                                             |                        |                   | 使用狀態                 | 請選擇 >          |               |      |              |                                      |
| 發冊日期<br>    |                                                                   | ■<br>列印(odt) 申請        | 送審 25             |                      |                |               |      |              |                                      |
| I           |                                                                   |                        |                   |                      |                |               |      |              |                                      |
|             |                                                                   |                        |                   |                      |                |               |      |              |                                      |
|             |                                                                   |                        |                   |                      |                |               |      |              |                                      |
|             |                                                                   |                        |                   |                      |                |               |      |              |                                      |
|             |                                                                   |                        | P11               |                      |                |               |      |              |                                      |
|             |                                                                   |                        |                   |                      |                |               | 【運用單 | <b>『位】電子</b> | ·服務紀錄冊線上申請-懶人                        |

#### 申請電子服務紀錄冊

| II SINHEY SI | <b>JETTINE (1200 LUTT)</b>                 |                                         |                                          | 于至入小:「小」「中」     |  |
|--------------|--------------------------------------------|-----------------------------------------|------------------------------------------|-----------------|--|
| 6            | 王XX(42歲)<br>D123456789<br>所屬運用單位:社團法人台灣青年社 | (<br>●<br>會服務推展協會 編                     | 呆險狀態 :是<br><sup>長嚳</sup> 卡期限:無<br>己錄冊號 : |                 |  |
|              | 所屬志工隊 :社團法人台灣青年社<br>隊                      | 會服務推展協會台南志工                             |                                          |                 |  |
| 基本資料 教育訓練    | 紀錄冊服務                                      |                                         |                                          | <b>柴事項</b> 異動紀錄 |  |
| ■■紀錄冊        |                                            | (i)                                     | 26                                       |                 |  |
| 紀錄冊號         | (主管機關審核通                                   | $\smile$                                |                                          |                 |  |
| * 發冊類別       | 初次                                         | 操作提醒                                    |                                          |                 |  |
| 發冊縣市         | 請選擇▼ 広功能為答志」<br>及系統自動取冊                    | 一新甲請紀錄冊,田發冊機開<br>時號。如志工已有紀錄冊,<br>書進行應1。 | 團進行線上審核<br><b>青至匯入匯出作</b>                |                 |  |
| * 發冊機關       | 前選擇                                        | 未进1J進八 <sup>。</sup>                     |                                          |                 |  |
| 備註           |                                            | ок                                      |                                          |                 |  |
|              |                                            |                                         |                                          | ALL P.          |  |
|              |                                            |                                         |                                          | LARDE           |  |
| 發冊日期         |                                            |                                         |                                          |                 |  |
| 附件上傳         | 選擇檔案未選擇任何檔案                                |                                         |                                          |                 |  |
|              | >儲存 >送審 >返回                                |                                         |                                          |                 |  |
|              |                                            |                                         |                                          |                 |  |
|              |                                            |                                         |                                          |                 |  |
|              |                                            |                                         |                                          |                 |  |
|              |                                            |                                         |                                          |                 |  |

26

【操作提醒】

申請送審只限第一次申請服務 紀錄冊的志工。

若是《已有紙本服務紀錄冊, 請勿申請※》,請用資料匯 入功能匯入服務紀錄冊資料。

#### 申請電子服務紀錄冊

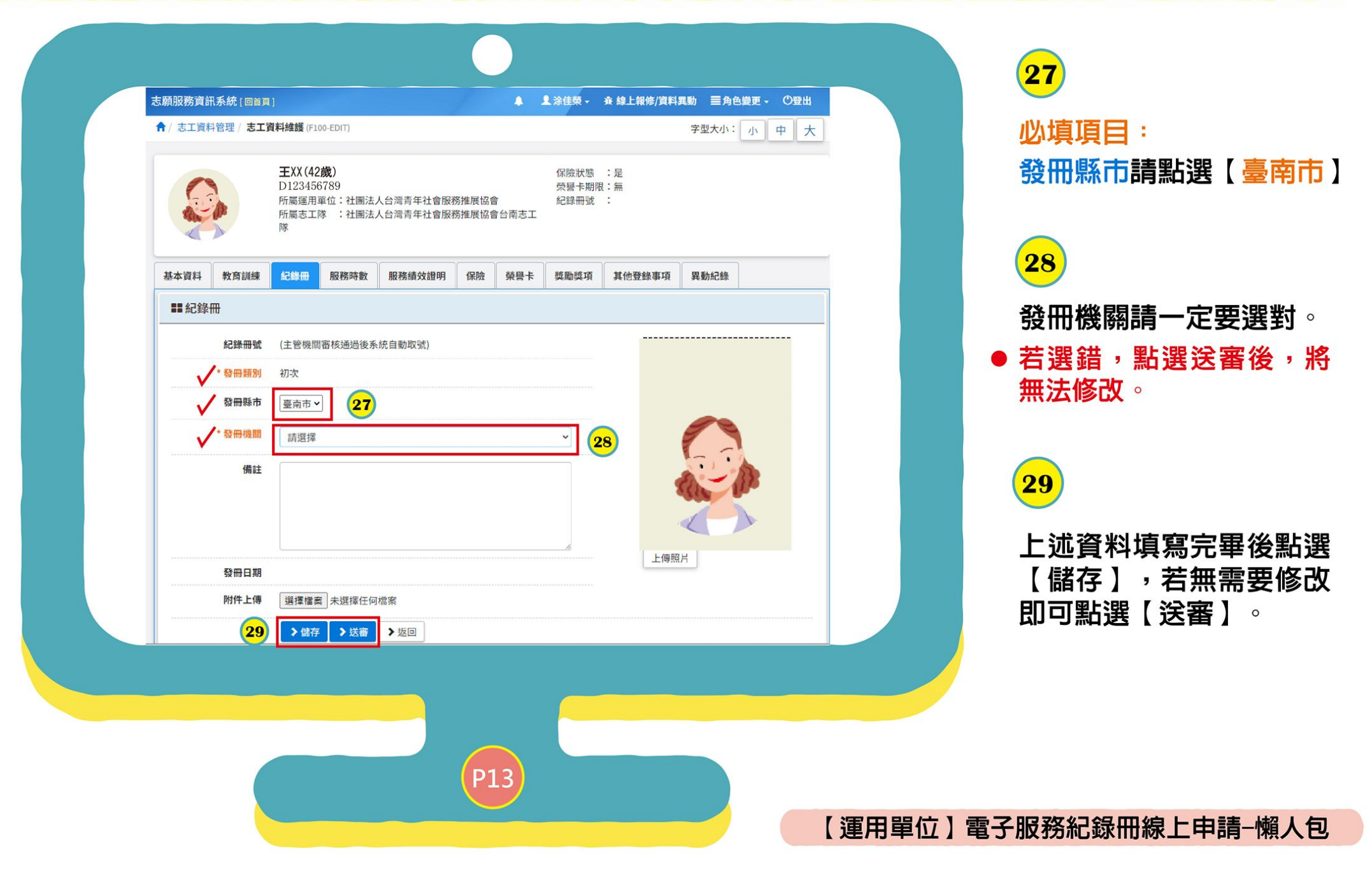

## **記**紀錄冊 紀錄冊號 \*發冊類別 初次 發冊縣市 臺南市 \*發冊機關 臺南市政府社會局 備註 30 成功 上傳照片 發冊日期 送審成功 附件上傳 新增單位 社團法人台灣青-台灣青年社會服務推展協會 新增人員 修改人員 新增時間 1130412 修改時間 1130412 >返回 P14

## 申請電子服務紀錄冊

## 30

點選申請送審後,即 會出現【送審成功】 的畫面。

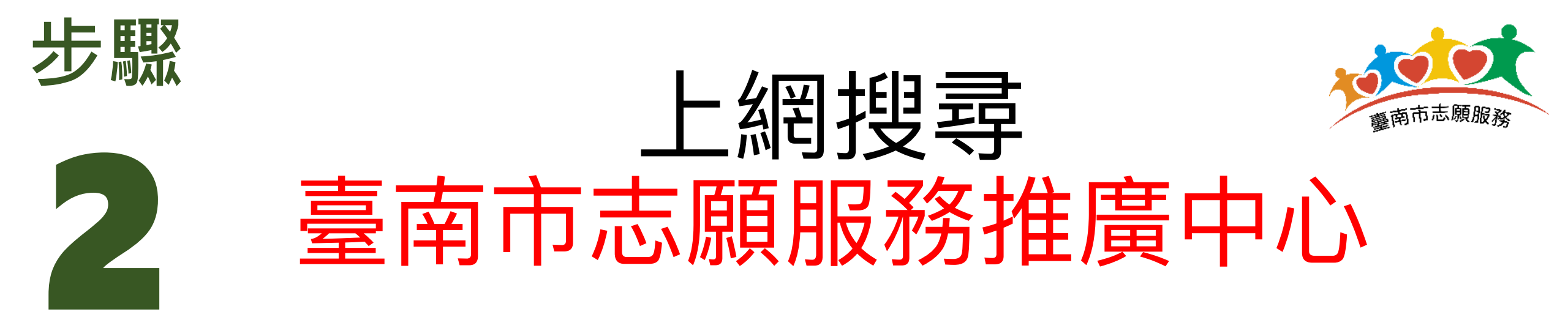

# https://vt.tainan.gov.tw

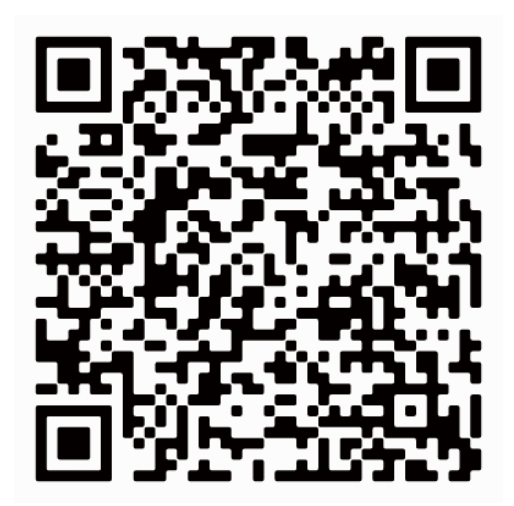

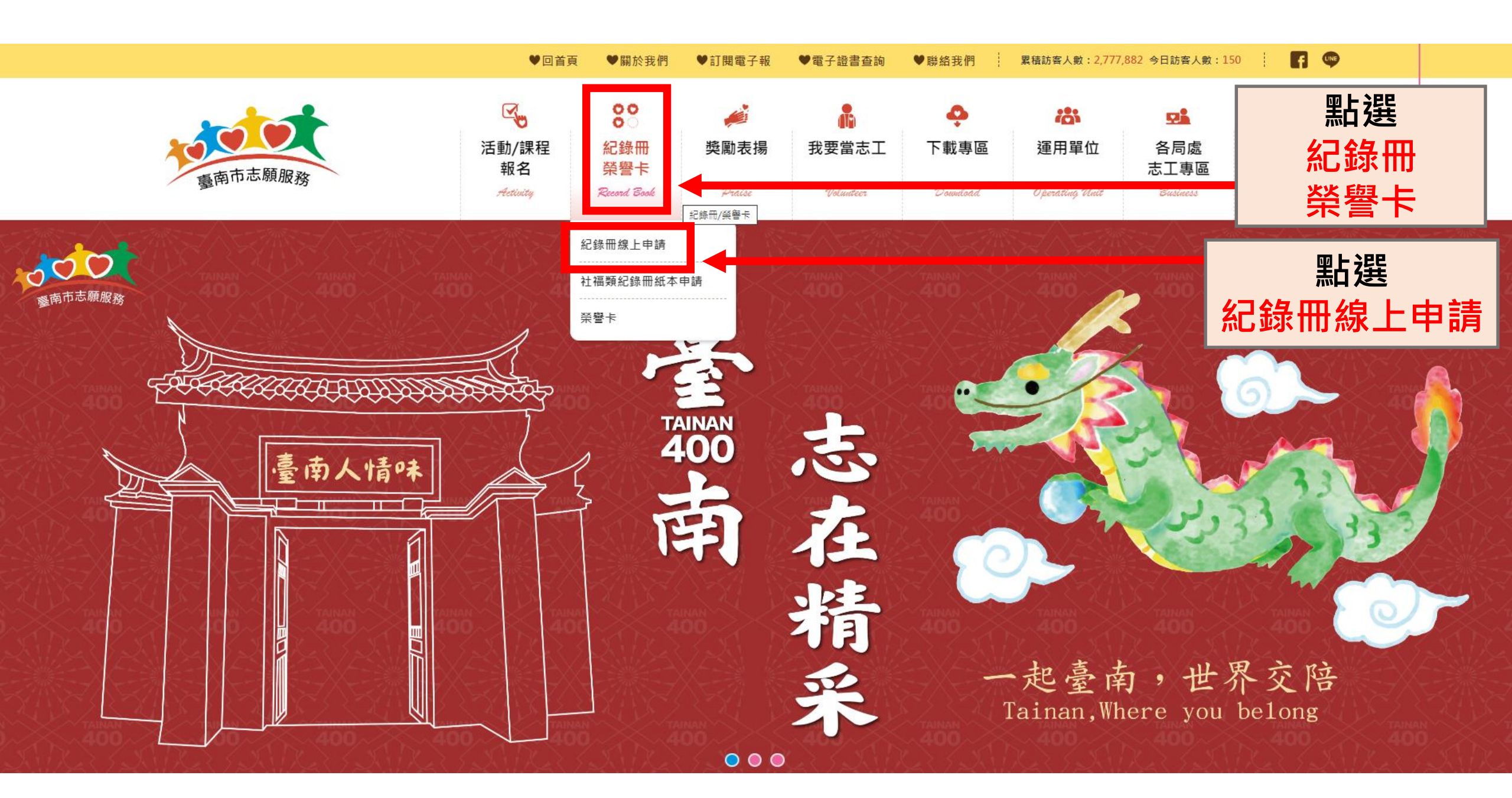

♡紀錄冊♡

👩 活動/課程報名 紀錄冊

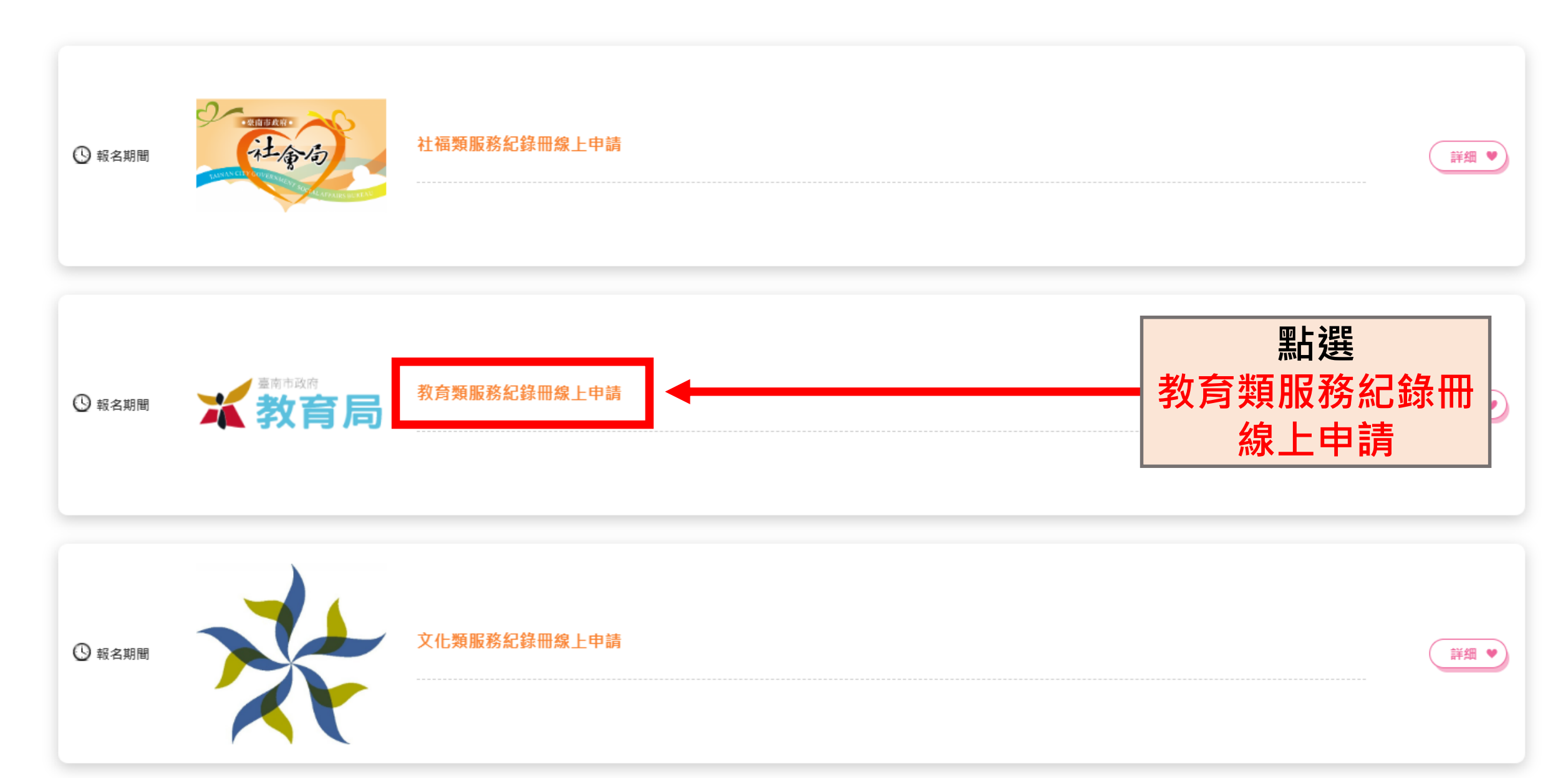

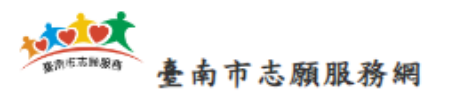

#### ♥報名期間

教育類服務紀錄冊線上申請

#### 臺南市志願服務教育類志願服務紀錄冊線上申請名冊

一、運用單位基本資料

單位名稱:

地址:

承辦人員姓名:

聯絡電話:

二、紀錄冊申請: □需申請紙本紀錄冊

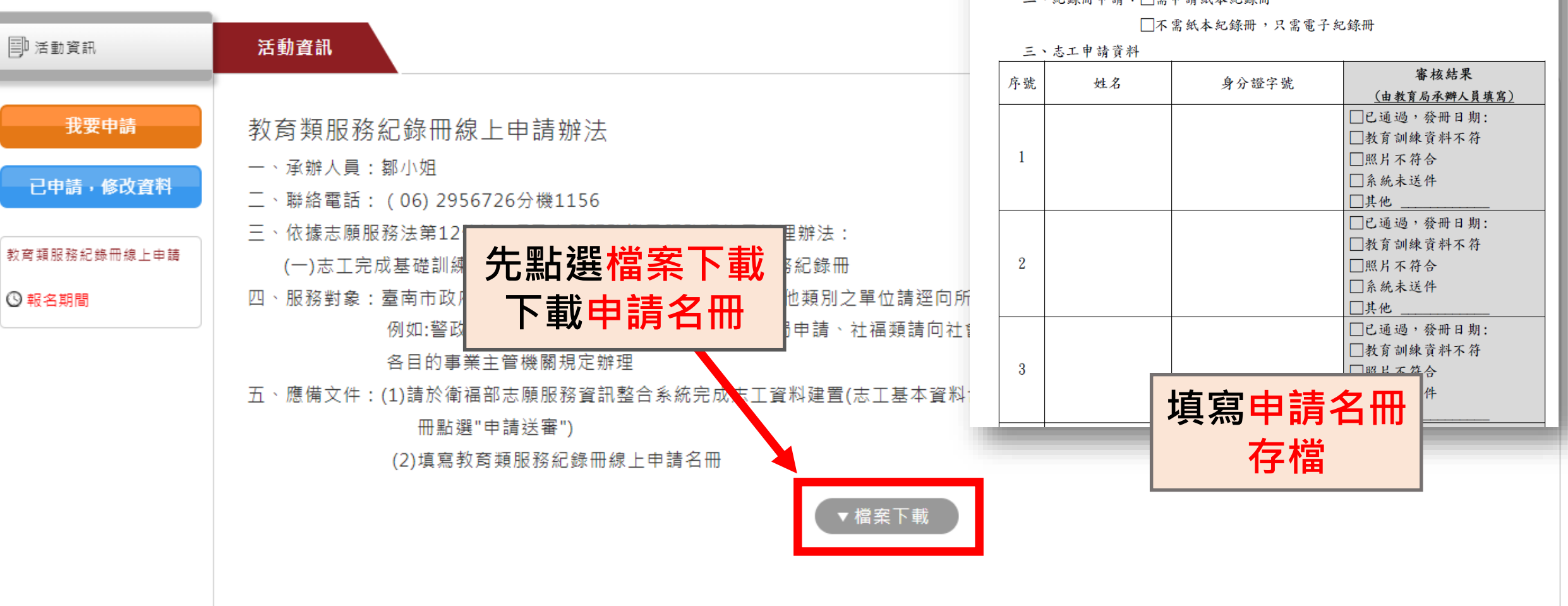

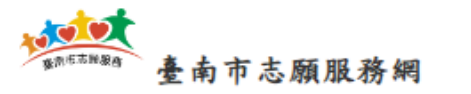

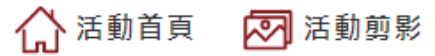

#### ♥報名期間

教育類服務紀錄冊線上申請

| 🗐 活動資訊       | 活動資訊                                                                                                    |
|--------------|----------------------------------------------------------------------------------------------------|
| 我要申請         | 教育類服務紀錄冊線上申請辦法 我要申請                                                                                                    |
| 已申請,修改資料     | 一、承辦人員:鄒小姐<br>二、聯絡電話:(06)2956726分機1156                                                                                       |
| 教育類服務紀錄冊線上申請 | 三、依據志願服務法第12條第2項及志願服務證及服務紀錄冊管理辦法:<br>(一)志工完成基礎訓練及教育類特殊訓練,即可申請志願服務紀錄冊                                                         |
| ◎ 報名期間       | 四、服務對象:臺南市政府教育局管轄之志願服務運用單位,其他類別之單位請逕向所屬目的事業主管機關申請,<br>例如:警政類請向警察局申請、消防類請向消防局申請、社福類請向社會局申請、衛生類請向衛生局申請,申請方式請依<br>各日的事業主管機關規定辦理 |
|              | 五、應備文件:(1)請於衛福部志願服務資訊整合系統完成志工資料建置(志工基本資料含照片、基礎及教育類特殊訓練含證書上傳、紀錄<br>冊點選"申請送審")                                                 |
|              | (2)填寫教育類服務紀錄冊線上申請名冊<br>▼檔案下載                                                                                                 |
|              |                                                                                                    |

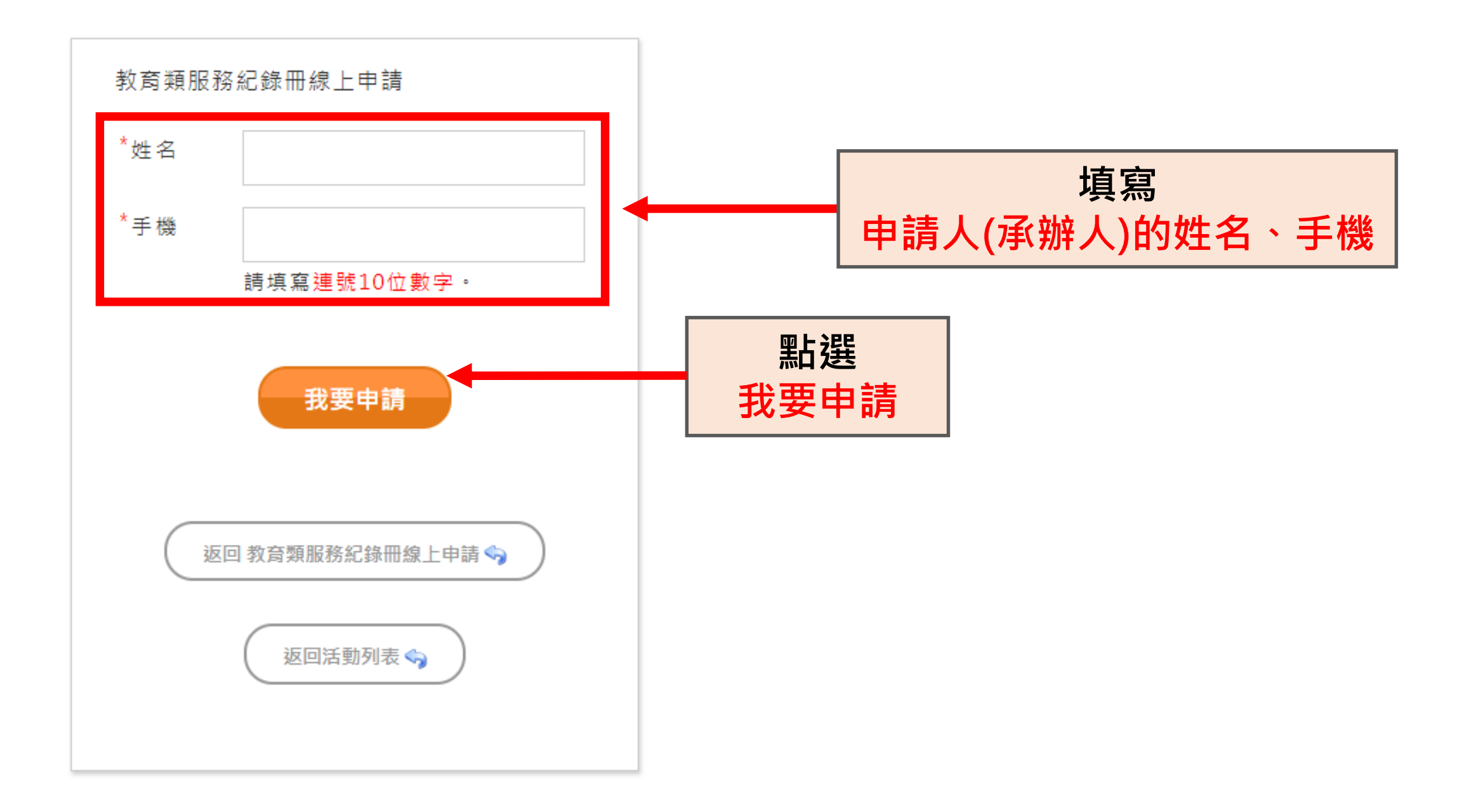

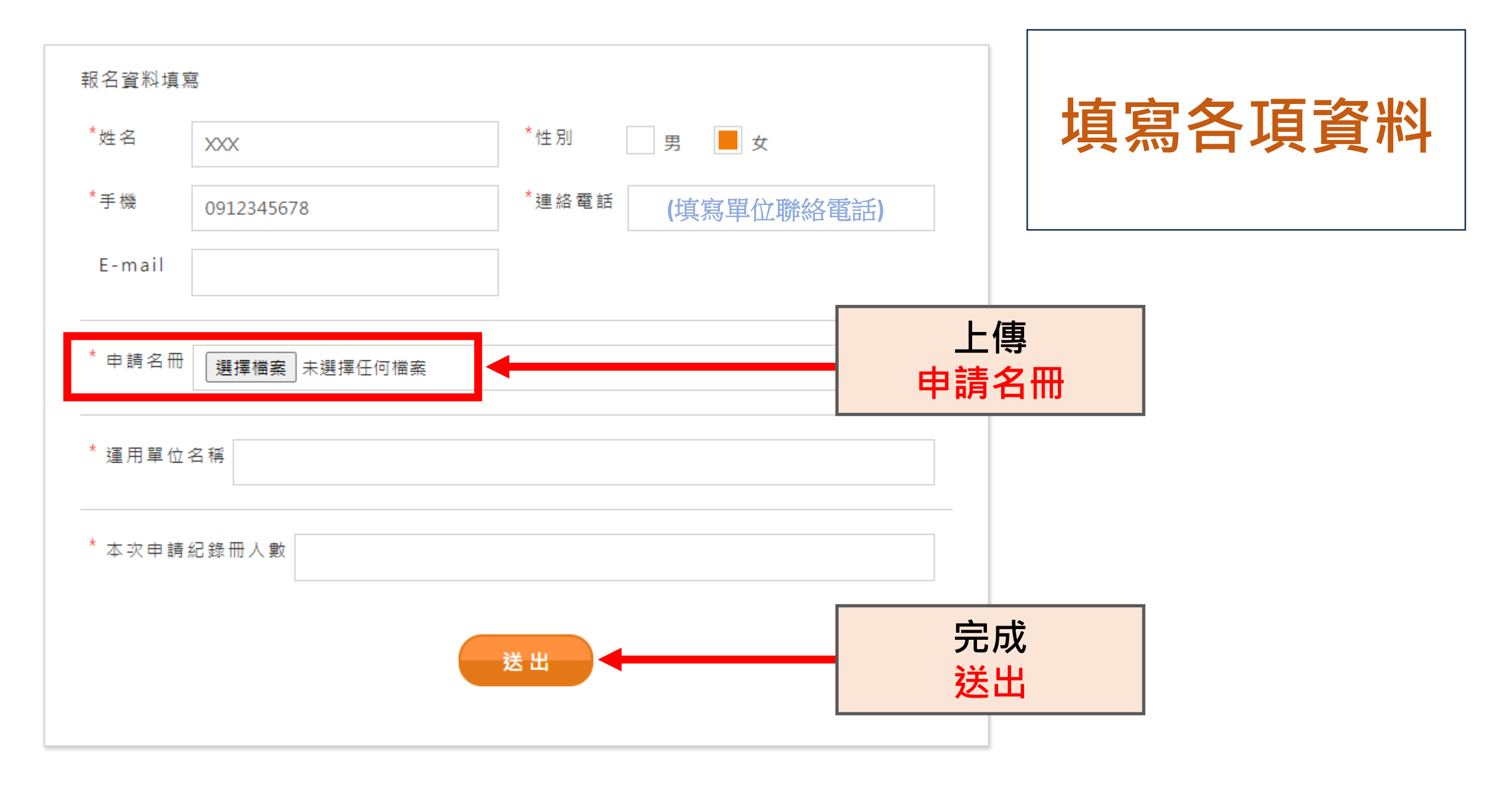

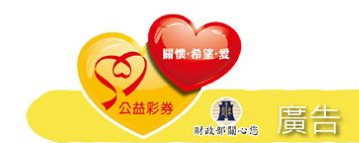

## 申請電子服務紀錄冊若有疑問,請洽各目的事業主關機關。

| 局處               | 承辦人            | 電話                 |
|------------------|----------------|--------------------|
| 社會局(臺南市志願服務推廣中心) | 楊富閎 先生         | (06)298-6649       |
| 環境保護局            | 李意文 小姐         | (06)268-6751分機1325 |
| 勞工局              | 郭佩淨 小姐         | (06)632-2231分機6692 |
| 警察局              | 楊宗浩 先生         | (06)632-5157       |
| 衛生局              | 張華倖 小姐         | (06)267-9751分機393  |
| 財政稅務局            | 薛素萍 小姐         | (06)216-0216分機1353 |
| 民政局              | 黃蕙儀 小姐         | (06)299-1111分機1038 |
| 教育局              | 鄒雯先 小姐         | (06)295-6726分機1156 |
| 農業局              | 王筱菱 小姐         | (06)632-1731分機6866 |
| 消防局              | 李惠心 小姐         | (06)297-5119分機2202 |
| 地政局              | 莊詠馨 小姐         | (06)299-1111分機8778 |
| 文化局              | 江卉湘 小姐         | (06)299-1111分機7868 |
| 經濟發展局            | 羅雅蓮 小姐         | (06)299-1111分機8237 |
| 觀光旅遊局            | 鄭琪蓉 小姐         | (06)299-1111分機1179 |
| 研究發展考核委員會        | 黃瓊瑩 小姐         | (06)299-1111分機8450 |
| 政風處              | 黃聖宏 先生         | (06)299-1111分機1293 |
| 人事處              | 陳淑貞 小姐         | (06)299-1111分機1135 |
| 客家事務委員會          | 王佳亭 小姐         | (06)299-1111分機8716 |
| 交通局              | 陳育生 先生         | (06)223-0250       |
| 工務局              | <b>吳</b> 姿賢 小姐 | (06)299-1111分機1847 |
| 水利局              | 詹惠文 小姐         | (06)299-1111分機6329 |
| 都發局              | 黃威彰 先生         | (06)299-1111分機7874 |
| 主計處              | 林翊函 小姐         | (06)299-1111分機8828 |
| 法制處              | 楊宗樺 先生         | (06)299-1111分機8475 |
| 秘書處              | 鍾國允 先生         | (06)299-1111分機7875 |
| 體育局              | 黃映綺 小姐         | (06)215-7691分機227  |

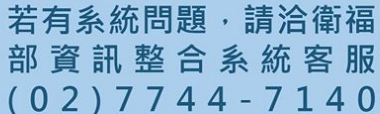

更新日期:113/04/30

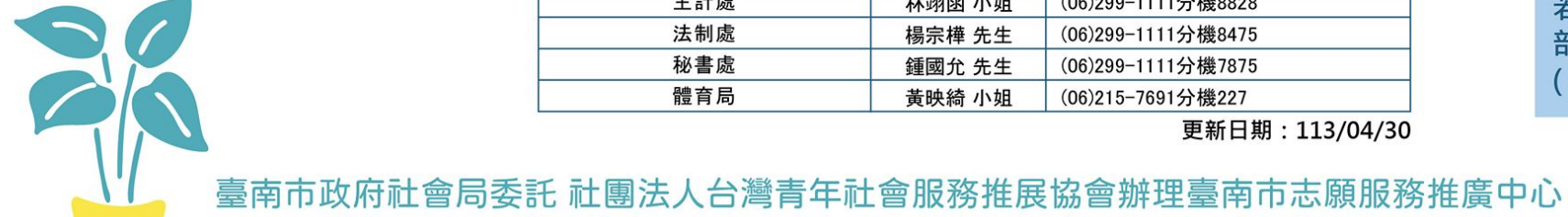